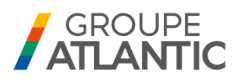

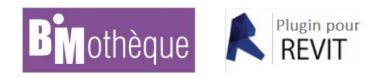

## Procédure d'installation du plugin BIMothèque pour REVIT

Vous venez de télécharger notre plugin BIMothèque pour le logiciel REVIT.

Ce plugin va vous permettre d'intégrer très rapidement et simplement tous les objets Atlantic et Thermor dans vos projets REVIT.

Afin de l'utiliser, voici la procédure d'installation :

- Télécharger sur votre PC le Setup correspondant à votre version Revit. Si vous faites évoluer votre version, pensez à télécharger le plugin correspondant
- Lancer le Setup, en laissant les réglages par défaut
- Lancer Revit. Lors du premier lancement, confirmer le chargement du plugin

Le plugin est maintenant installé, vous pouvez récupérer directement depuis REVIT les objets Atlantic et Thermor.

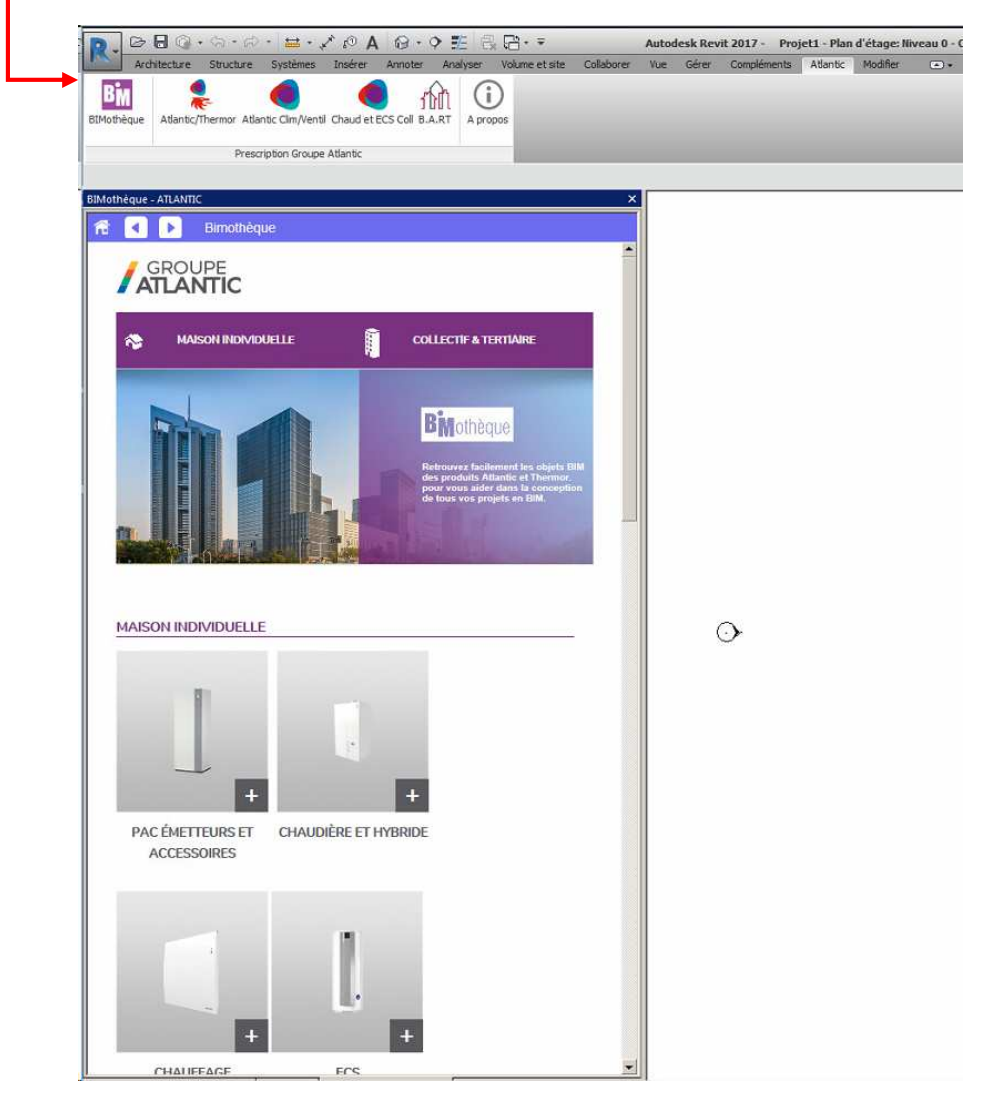

Nous vous remercions de votre confiance. Bonne utilisation du plugin et de nos objets.

L'équipe BIM du Groupe Atlantic